## How to Access and Search in Films on Demand

- 1. Go to the Normandale website: www.normandale.edu/library
- 2. Under popular databases, click on the streaming video link.

| USING THE LIBRARY    | POPULAR DATABASES                                |  |  |
|----------------------|--------------------------------------------------|--|--|
| MY LIBRARY ACCOUNT   | <u>Streaming Videos</u> <u>General Databases</u> |  |  |
| RESERVE A STUDY ROOM |                                                  |  |  |

3. Select Films on Demand

Г

- 4. If prompted, login with your starID and password to continue.
- 5. You are now in the Films on Demand database. Locate a film by either
  - a) Entering topic keywords or a film title into the search box
  - b) Browsing the categories in the menu. In this example we searched for food culture

| 🚨 Infobase |                                                                                                    | Access Provided by Normandale Community College |              |  |
|------------|----------------------------------------------------------------------------------------------------|-------------------------------------------------|--------------|--|
|            | food culture                                                                                                    | Q Advanced Search                               | Your Profile |  |
|            | State of Lot of Lot of |                                                 |              |  |

6. When you search you will see a list of results. By default, the search contains "Full titles (the entire film), and "Segments" (a short clip of a film, usually 2-5 minutes in length), and "Series: (a collection of full titles).

To view only full title results, use the filter options.

|                              | food culture        |                 | Q Advanced Search                                         |
|------------------------------|---------------------|-----------------|-----------------------------------------------------------|
| Videos Audio                 |                     |                 |                                                           |
| 3,941 Results   All Subjects | More Filters: 1 +   |                 |                                                           |
|                              | Filter By:          |                 | ×                                                         |
| A THE A                      | Full Titles         | •               | (FULL VIDEO)   HD                                         |
|                              | All Languages       | •               | 1                                                         |
|                              | All Types           | •               | This program looks at how scientists are using biotech    |
|                              | All Copyright Dates |                 |                                                           |
| CONTRACTOR OF                | All Producers       | ۲               | þ                                                         |
|                              | Clear Filters       | Done            | 1                                                         |
| 17 WAR                       | Franken Fo          | od: Food        | 3.0 (FULL VIDEO)   HD                                     |
|                              | From Series: Food   | d <u>3.0</u>    |                                                           |
|                              | This program exam   | mines the steps | society has taken towards genetically modified food and t |
|                              | Green Planet Film   | IS              |                                                           |

- 7. Click on a film title or segment title to access that video. Click the play button to watch the video.
- 8. To view an auto-generated citation for the video, click the cite link below the video.

To get a stable link to the video, click the share icon. In the share to box, click the embed/link (embed URL for Films on Demand linking) and copy the Link provided.

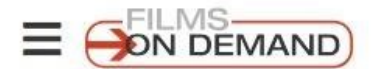

Search 35,703 titles and 268,569 segments

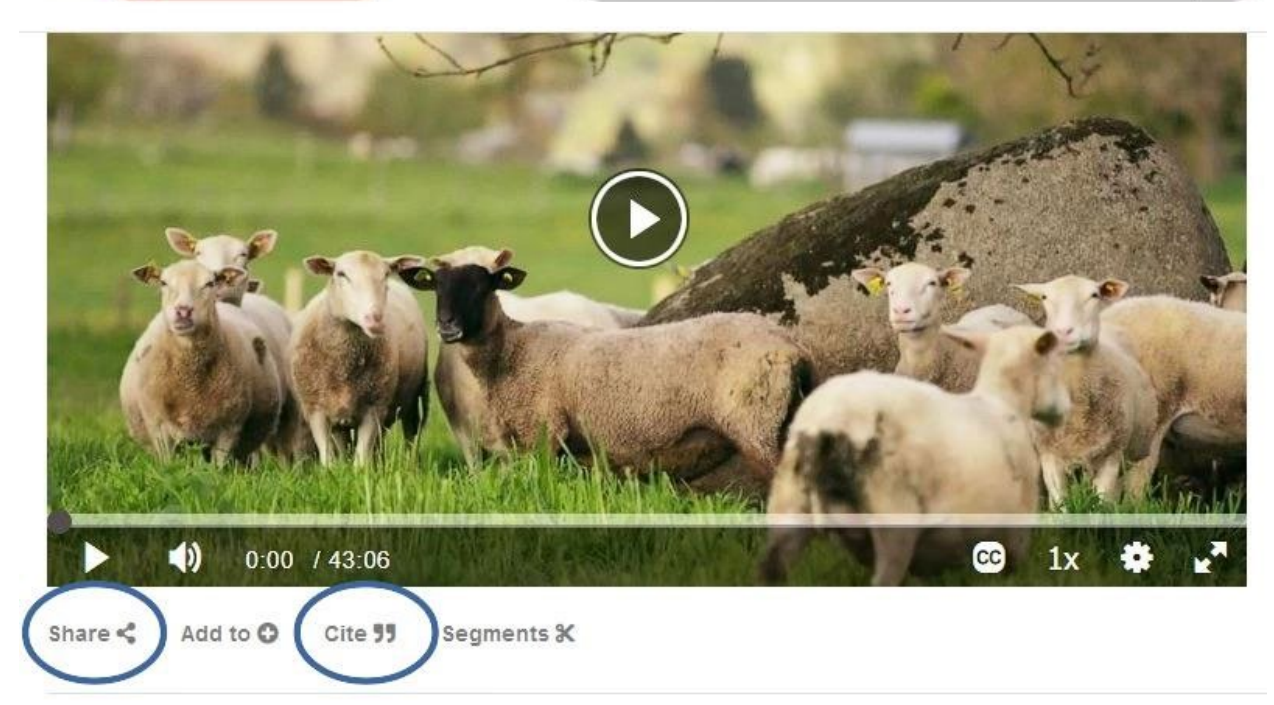

9. Questions? Contact the Normandale Library by phone or e-mail. Or, stop by and chat with a friendly Reference Librarian! <u>https://www.normandale.edu/current-students/academic-resources/library/research-help/ask-a-librarian/index.html</u>

Q